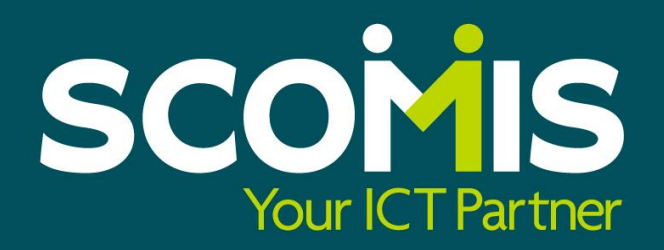

#### SIMS Summer 2013 Release 2 Personnel Performance & Appraisal Enhancements

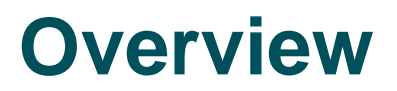

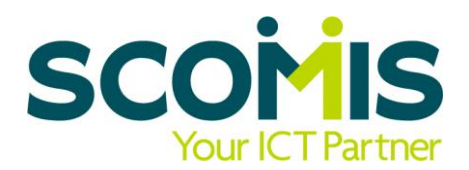

Because of the recent changes in legislation, 2012 saw schools get freedom for schools to manage their own appraisal processes and now in 2013, pay rises are directly linked to performance.

Capita have sought to automate this new requirement and allows all staff members to centrally hold details of their appraisal targets, objectives and evidence. This creates an environment where staff members feel in control of their career development and involved in the process of evaluation.

This is achieved through use of the following areas:

- Line Management Structure
- Permissions
- Staff Performance Setup
- Staff Search
- Appraisals Tab
- CPD Panel

Costs and training options are also detailed within this document for your information.

## **Line Management Structure**

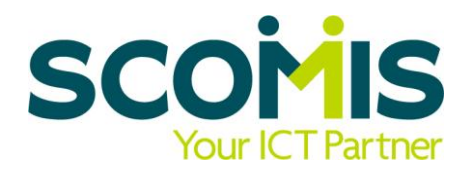

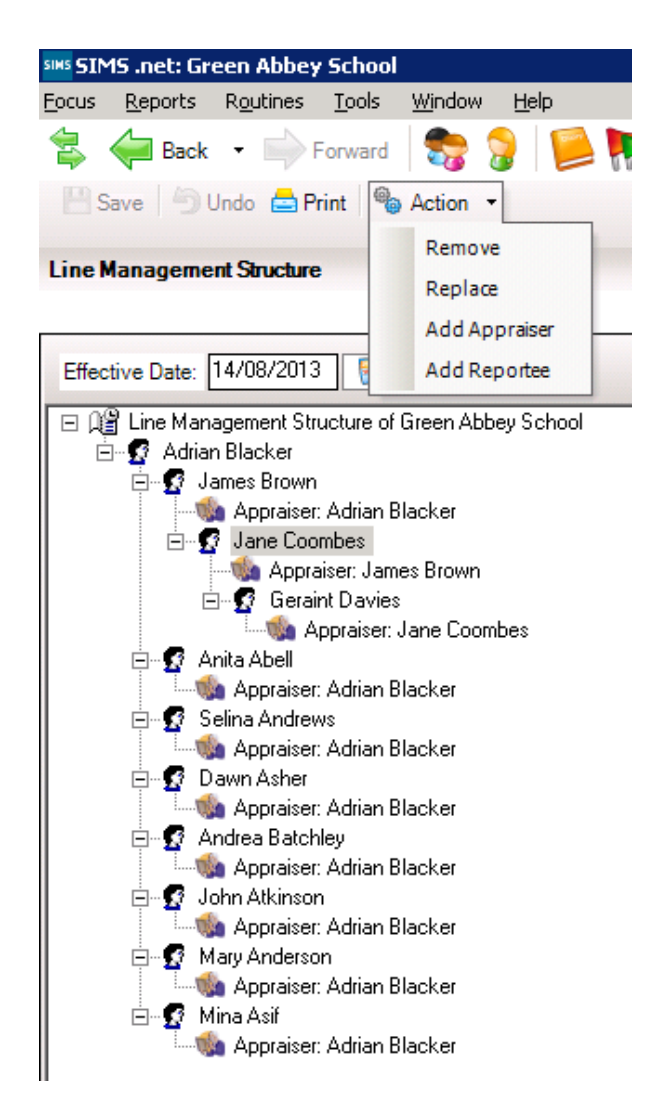

This works on the same basis as the pastoral structure, in that you can select the effective date and see the staff in the school as at that date, be it past or future.

Staff members listed here will automatically be given Staff Performance rights within the database, which will enable them to see the Appraisal tab and CPD panel, if only for their own record.

You can set multiple Appraisers or Reportees as required against each person.

As it is a tree structure, each staff member can see their records and those of the staff below them. The Head teacher is automatically placed at the top of the list.

### Permissions

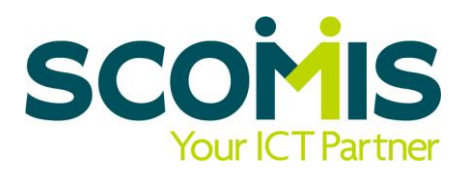

| SINS SUMS DEP GREED HODEY SCHOOL                                                           |                                                                 |                                                                                           |                 |              |
|--------------------------------------------------------------------------------------------|-----------------------------------------------------------------|-------------------------------------------------------------------------------------------|-----------------|--------------|
| Strip lifet dicell Hobey School                                                            |                                                                 |                                                                                           |                 |              |
| <u>F</u> ocus <u>R</u> eports R <u>o</u> utines <u>T</u> ools <u>W</u> indow               | <u>H</u> elp                                                    |                                                                                           |                 |              |
| 😫 🤙 Back 🔹 🛶 Forward 🏾 🎭                                                                   | 💡 📜 🍋 💡                                                         | 😫 🚺 🚺 😰                                                                                   | 🗾 욿 🕺 🔟         | 2            |
| 🐆 Find Group                                                                               |                                                                 |                                                                                           |                 |              |
| 📄 New 👬 Search 🗁 Open 💥 Delete 📥 🕯                                                         | Print 😽 Browse 🗸                                                | Next 👚 Previous                                                                           | Clone           |              |
|                                                                                            |                                                                 |                                                                                           |                 |              |
| Description sp                                                                             | Code                                                            | Group Type                                                                                | <any></any>     | Active Yes 💌 |
| Description sp                                                                             | Code                                                            | Group Type                                                                                | <any></any>     | Active Yes 💌 |
| Description sp<br>Description                                                              | Code Code                                                       | Group Type Type Active                                                                    | <any> 💌 /</any> | Active Yes 💌 |
| Description sp<br>Description<br>SP Appraiser                                              | Code<br>Code<br>SPAppraise                                      | Group Type Type Active Template Yes                                                       | <any> 💌 /</any> | Active Yes 💌 |
| Description sp<br>Description<br>SP Appraiser<br>SP Line Manager                           | Code<br>Code<br>SPAppraise<br>SPLineMan                         | Group Type Type Active Template Yes Template Yes                                          | <any></any>     | Active Yes 💌 |
| Description sp<br>Description<br>SP Appraiser<br>SP Line Manager<br>SP Manager             | Code<br>Code<br>SPAppraise<br>SPLineMan<br>SPManager            | Group Type Type Active Template Yes Template Yes Template Yes                             | <any></any>     | Active Yes 💌 |
| Description sp<br>Description<br>SP Appraiser<br>SP Line Manager<br>SP Manager<br>SP Staff | Code<br>Code<br>SPAppraise<br>SPLineMan<br>SPManager<br>SPStaff | Group Type<br>Type Active<br>Template Yes<br>Template Yes<br>Template Yes<br>Template Yes | <any></any>     | Active Yes 💌 |

Four new groups have been created and people are added to them as a result of being added to the Line Management Structure or manually under the Manage Groups option.

All staff must be in SP Staff in order to see their own record, whereas the other groups allow levels of access to set up objectives and background settings.

### **Staff Performance Setup**

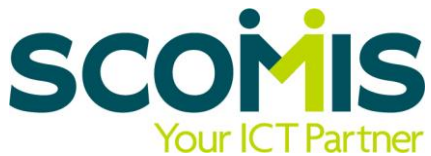

| sins SIMS .net: Green Abbey School                                                          |                       |        |          |
|---------------------------------------------------------------------------------------------|-----------------------|--------|----------|
| <u>Focus Reports Routines Tools Window Help</u>                                             |                       |        |          |
| 😫 🥌 Back 🔹 🛶 Forward 🛛 🎭 🍃 📔 膟 💱 🔧                                                          | 💕 陰 📃 🖓 👔             | ے 💿    |          |
| Staff Performance Setup                                                                     |                       |        |          |
| 💾 Save 🍐 🔄 Undo 📥 Print                                                                     |                       |        |          |
| <u>1</u> Appraisal Periods <u>2</u> Whole School Objectives <u>3</u> Professional Standards |                       |        |          |
|                                                                                             |                       |        |          |
| <u>1</u> Appraisal Periods                                                                  |                       |        |          |
| Appraisal Period                                                                            | From To               | Active | New 📄    |
| Period for Academic Year 2012/2013<br>Period for Academic Year 2013/2014                    | 03/09/2012 31/08/2013 | Yes    | 🔁 Open   |
|                                                                                             | 03/03/2013 31/00/2014 | 163    | X Delete |
|                                                                                             |                       |        |          |
|                                                                                             |                       |        |          |
|                                                                                             |                       |        |          |
| 2 Whole School Objectives                                                                   |                       |        |          |
| Summaru Appraisal Period                                                                    |                       | Active | New      |
| Promoting Healthy Diet and Hygiene Period for Academ                                        | iic Year 2012/2013    | Yes    | New      |
| Pupil-led Fundraising for Local Projects Period for Academ                                  | ic Year 2012/2013     | Yes    | C Open   |
|                                                                                             |                       |        | 💥 Delete |
|                                                                                             |                       |        |          |
|                                                                                             |                       |        |          |
|                                                                                             |                       |        |          |

Set the Periods (can be termly up to 2 years maximum) and Whole School Objectives. These are allocated to be used within the Period(s) as required.

## **Staff Performance Setup**

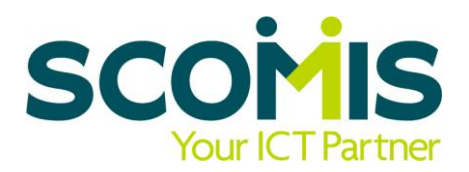

| -                                                                                                    |                                                                                             |                                    |                |
|----------------------------------------------------------------------------------------------------|---------------------------------------------------------------------------------------------|------------------------------------|----------------|
| Гуре                                                                                                    | Summary                                                                                     | Active                             | 📥 📄 New        |
| Teachers Standards                                                                                                    | Set high expectations which inspire, motivate and challenge                                 | Yes                                | - O            |
| Teachers Standards                                                                                                    | Promote good progress and outcomes by pupils                                                | Yes                                | Upen 🕞         |
| Teachers Standards                                                                                                    | Demonstrate good subject and curriculum knowledge                                           | Yes                                | X Delete       |
| Teachers Standards                                                                                                    | Plan and teach well-structured lessons                                                      | Yes                                |                |
| Teachers Standards                                                                                                    | Adapt teaching to respond to the strengths and needs of all                                 | Yes                                | 🕓 Up           |
| Teachers Standards                                                                                                    | Make accurate and productive use of assessment                                              | Yes .                              | - Down         |
| Teachers Standards                                                                                                    | Manage behaviour effectively                                                                | Yes                                | - Down         |
| Teachers Standards                                                                                                    | Fulfil wider professional responsibilities                                                  | Yes                                | <b>-</b>       |
| spects for selected Stand                                                                                                    | lard                                                                                        |                                    |                |
| spects for selected Stand<br>Summary                                                                                                | lard                                                                                        | Active                             | Up             |
| spects for selected Stand<br>Summary<br>Establish a safe & stimulatii                                                               | lard<br>ng environment for pupils                                                           | Active Yes                         | Up             |
| spects for selected Stand<br>Summary<br>Establish a safe & stimulatii<br>Set goals that stretch & ch                                | lard<br>ng environment for pupils<br>allenge all pupils                                     | Active<br>Yes<br>Yes               | Up             |
| spects for selected Stand<br>Summary<br>Establish a safe & stimulatii<br>Set goals that stretch & ch<br>Demonstrate positive attitu | lard<br>ng environment for pupils<br>allenge all pupils<br>des, values & behaviour expected | Active<br>Yes<br>Yes<br>Yes<br>Yes | 🕑 Up<br>🎯 Down |
| spects for selected Stand<br>Summary<br>Establish a safe & stimulatii<br>Set goals that stretch & ch<br>Demonstrate positive attitu | lard<br>ng environment for pupils<br>allenge all pupils<br>des, values & behaviour expected | Active<br>Yes<br>Yes<br>Yes<br>Yes | Op<br>Op       |
| spects for selected Stand<br>Summary<br>Establish a safe & stimulatii<br>Set goals that stretch & ch<br>Demonstrate positive attitu | ng environment for pupils<br>allenge all pupils<br>ides, values & behaviour expected        | Active<br>Yes<br>Yes<br>Yes<br>Yes | i Up<br>I Down |
| spects for selected Stand<br>Summary<br>Establish a safe & stimulatii<br>Set goals that stretch & ch<br>Demonstrate positive attitu | ng environment for pupils<br>allenge all pupils<br>des, values & behaviour expected         | Active<br>Yes<br>Yes<br>Yes<br>Yes | Op<br>Down     |

The Teaching Standards are already input (using latest information from the DfE). New Standards (Teaching or Custom) can be added, and existing entries amended.

#### **Staff Browse**

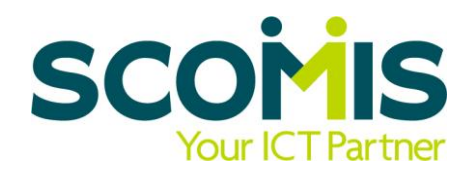

| SIMS .net: Green Abbey School                                                |                         |          |                |                         |   |
|------------------------------------------------------------------------------|-------------------------|----------|----------------|-------------------------|---|
| <u>F</u> ocus <u>R</u> eports R <u>o</u> utines <u>T</u> ools <u>W</u> indow | <u>H</u> elp            |          |                |                         |   |
| 😫 🤤 Back 👻 📄 Forward 🛛 🌄                                                     | } 📔 🍢 🛃                 | 📝 🦹 💽 🕺  | 鬼 💽 🍰          |                         |   |
| *                                                                            |                         |          |                |                         |   |
| 📄 New 🎁 Search 🗁 Open 📥 Print 🛛 🖾 B                                          | rowse 😽 Next 🏫 Previous | 🔟 View 👻 |                |                         |   |
| Surname:                                                                     | Forename:               |          | Previous Name: |                         |   |
| Staff. <u>C</u> ode:                                                         | Gender: <any></any>     | <b>•</b> | <u>T</u> itle: | <any></any>             | · |
| Status Staff, all Current                                                    | ▼ Tier: <any></any>     | •        | Staff:         | <any></any>             | - |
|                                                                              |                         |          |                | <any></any>             |   |
| Name                                                                         | Previous Name           | Title Ga | ender Sta      | All of My Staff         |   |
| Abell, Anita                                                                 |                         | Mrs F    | AA             | Staff I Appraise        |   |
| Anderson, Mary Elizabeth                                                     |                         | Mrs F    | MA             | Staff I Manage          |   |
| Andrews, Selina                                                              | Andrews,Selina          | Mrs F    | SA             | Staff I Manage Directly |   |
| Asher, Dawn                                                                  |                         | Mrs F    | DA             |                         |   |
| Asif, Mina                                                                   |                         | Mrs F    | MI/            | 7                       |   |
| Atkinson, John Henry                                                         |                         | Mr M     | JA             |                         |   |

A new filter has been added, which allows Appraisers and Line Managers to quickly filter the staff list into those records they need to see.

'Any' is the default 'All Staff' setting and would show you all staff within the school. However you would not be able to view any Staff Performance information for any staff record not allocated to you within the Line Management Structure.

### **Staff Personnel Record**

| Personnel Details     | Professional Details              | Employment Details            | Appraisals  |                |                  |                  |                                        |
|-----------------------|-----------------------------------|-------------------------------|-------------|----------------|------------------|------------------|----------------------------------------|
| Employee Details      | : Mary Anderson                   |                               |             |                |                  |                  |                                        |
| 💾 Save 🛛 🍎 Undo       | 🚔 Print 🛆 Suspens                 | se                            |             |                |                  |                  |                                        |
| 1 Professional Stand  | ards <u>2</u> Objectives <u>3</u> | Observations <u>4</u> Reviews | 5 Line Mana | gement Details |                  |                  |                                        |
| 1 Professional Sta    | ndards                            |                               |             |                |                  |                  |                                        |
| Standard Type         | Teachers Standar                  | ds 🗖 🗆                        | All         |                |                  |                  |                                        |
| 2 Objectives          |                                   |                               |             |                |                  |                  |                                        |
| Current               | Summary                           | Sta                           | tus         | Planned Review | Appraisal Peri   | iod              | New                                    |
|                       |                                   |                               |             |                |                  |                  | 🖾 Open                                 |
|                       |                                   |                               |             |                |                  |                  | 💥 Delete                               |
|                       |                                   |                               |             |                |                  |                  |                                        |
|                       |                                   |                               |             |                |                  |                  |                                        |
| Descience             |                                   | [ Ch-1                        | h           | A sheet Deview | ( Americal Deci  | - J              |                                        |
| Previous              | Summary                           | 5(a                           | lus         | Actual Review  | _ Appraisai Peri | 00               | Open                                   |
|                       |                                   |                               |             |                |                  |                  | Delete                                 |
|                       |                                   |                               |             |                |                  |                  |                                        |
|                       |                                   |                               |             |                |                  |                  |                                        |
|                       |                                   |                               |             |                |                  |                  |                                        |
|                       |                                   |                               |             |                |                  |                  |                                        |
| <u>3</u> Observations |                                   |                               |             |                |                  |                  |                                        |
| Current               | Date Typ                          | ie Obse                       | rver        | Overall Grad   | e Status         |                  | New                                    |
|                       |                                   |                               |             |                |                  |                  | Open                                   |
|                       |                                   |                               |             |                |                  |                  | 💥 Delete                               |
|                       |                                   |                               |             |                |                  |                  |                                        |
|                       |                                   |                               |             |                |                  |                  |                                        |
| Previous              | Date Tvo                          | e Observ                      | er          | Overall Grade  | Status           | Appraisal Period | Onen                                   |
|                       |                                   |                               |             |                |                  |                  | >>>>>>>>>>>>>>>>>>>>>>>>>>>>>>>>>>>>>> |
|                       |                                   |                               |             |                |                  |                  |                                        |
|                       |                                   |                               |             |                |                  |                  |                                        |
|                       |                                   |                               |             |                |                  |                  |                                        |
|                       | •                                 |                               |             |                |                  |                  | <u>}</u>                               |

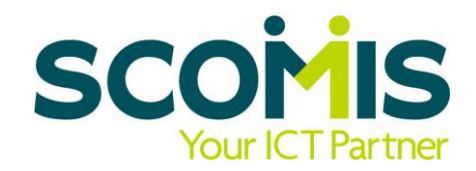

The Appraisals Tab is now available for all staff members within the Line Manager Structure. There are 5 panels available.

- Teachers automatically default to the Teachers Standards but the All tick box allows other Standards to be available within the record if required.
- 2. Click on the New icon within Objectives to set Targets
- Click on the New icon within Observations on progress against the targets

#### **Staff Personnel Record**

| 4 Reviews                              |             |        |          |              |               |                  |               |
|----------------------------------------|-------------|--------|----------|--------------|---------------|------------------|---------------|
| Current                                | Date        | Туре   | Reviewer |              | Overall Grade | Status           | New           |
|                                        |             |        |          |              |               |                  | Oper     Oper |
|                                        |             |        |          |              |               |                  | A Delet       |
|                                        |             |        |          |              |               |                  |               |
|                                        |             |        |          |              |               |                  | ]             |
| Previous                               | Date        | Туре   | Reviewer | Overall Grad | e Status      | Appraisal Period | Open          |
|                                        |             |        |          |              |               |                  | 💥 Delet       |
|                                        |             |        |          |              |               |                  |               |
|                                        |             |        |          |              |               |                  |               |
|                                        | •           |        |          |              |               | Þ                |               |
|                                        |             |        |          |              |               |                  |               |
| Line Management D                      | etails      |        |          |              |               |                  |               |
| Line Manager -                         | Blacker, Mr | Adrian |          |              |               |                  |               |
| Staff who report to :<br>Mary Anderson | Staff Name  |        |          | Staff Code   | Start Date    |                  |               |
| -                                      |             |        |          |              |               |                  |               |
|                                        |             |        |          |              |               |                  |               |
|                                        |             |        |          |              |               |                  |               |
|                                        |             |        |          |              |               |                  |               |
| Appraisers                             | Staff Name  |        |          | Staff Code   | Start Date    |                  | 1             |
|                                        | Blacker, Mr | Adrian |          | AB           | 05/08/2013    |                  |               |
|                                        |             |        |          |              |               |                  |               |
|                                        |             |        |          |              |               |                  |               |
|                                        |             |        |          |              |               |                  |               |
|                                        |             |        |          |              |               |                  | ]             |
| Appraisees                             | Staff Name  |        |          | Staff Code   | Start Date    |                  |               |
|                                        |             |        |          |              |               |                  |               |
|                                        |             |        |          |              |               |                  |               |
|                                        |             |        |          |              |               |                  |               |

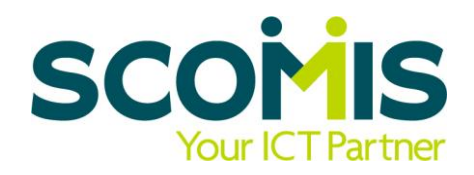

- 4. Click on the New icon to record Reviews
- Information is pulled through from the Line Management Structure, to indicate who is responsible both to and for this staff member.

### **Set Objectives**

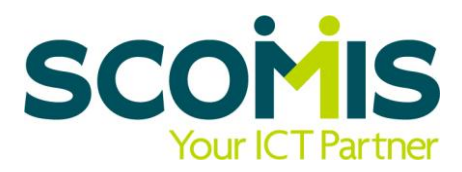

| Add Objective for Mary Ander                     | rson                                      |                |
|--------------------------------------------------|-------------------------------------------|----------------|
| 💾 Save 🏼 🍎 Undo                                  |                                           | 🕑 Help 💥 Close |
| <u>1 Details</u> <u>2</u> Evidence <u>3</u> Obje | ctive Review <u>4</u> Author Details      |                |
|                                                  |                                           |                |
| <u>1</u> Details                                 |                                           |                |
| Appraisal Period                                 | Period for Academic Year 2012/2013        |                |
| Set By                                           | Blacker, Mr Adrian Set On Date 14/08/2013 | 5              |
| Summary                                          |                                           |                |
| Detail                                           |                                           | <u>_</u>       |
|                                                  |                                           |                |
|                                                  |                                           | -              |
| Success Criteria                                 |                                           |                |
|                                                  |                                           |                |
|                                                  |                                           |                |
| School Objective                                 |                                           |                |
| School Objective                                 |                                           |                |
| Professional Standard                            |                                           | <u> </u>       |
| Planned Review Date                              |                                           |                |

Enter the details of the Target/Task, using the Summary, Detail and Success Criteria fields (which are free text). You can link this target to one School Object and Professional Standard at present – this may change in future versions. An optional Review date can be entered also.

### **Set Objectives**

| Add Objective for Mary Ander              | rson                        |            |          |             |              |          |         |
|-------------------------------------------|-----------------------------|------------|----------|-------------|--------------|----------|---------|
| 💾 Save 🏼 🏐 Undo                           |                             |            |          |             |              | 🕑 Help   | 💢 Close |
| <u>1 Details 2</u> Evidence <u>3</u> Obje | ctive Review <u>4</u> Autho | vr Details |          |             |              |          |         |
|                                           |                             |            |          |             |              |          | -       |
| 2 Evidence                                | Attendenced Comme           |            | Ture     |             | 0            |          |         |
| Evidence                                  | Attachment   Summa          | у          | Туре     |             | Uwner   Lasi | New      |         |
|                                           |                             |            |          |             |              | Open     |         |
|                                           |                             |            |          |             |              | X Delete |         |
|                                           | •                           |            |          |             | •            |          |         |
| Linked CBD Entring                        |                             |            |          |             |              |          |         |
| Linked CPD Entries                        | Туре                        | Summary    | Da       | ate .       | Author       | Open 🗇   |         |
|                                           |                             |            |          |             |              |          |         |
|                                           |                             |            |          |             |              |          |         |
|                                           |                             |            |          |             |              |          |         |
|                                           |                             |            |          |             |              |          |         |
| 3 Objective Review                        |                             |            |          |             |              |          |         |
| Actual Review Date                        |                             | 5          | Achiever | ment Status |              |          | -       |
| Commente                                  |                             |            |          |             |              |          |         |
| Comments                                  |                             |            |          |             |              |          |         |
|                                           |                             |            |          |             |              |          |         |
|                                           |                             |            |          |             |              |          | -       |
| 4 Author Details                          |                             |            |          |             |              |          |         |
| Created By                                |                             |            | Created  | On          |              |          |         |
|                                           |                             |            |          |             |              |          |         |
| Last Updated By                           |                             |            | Last Upd | lated On    |              |          | j       |

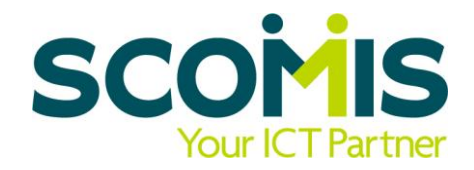

Evidence can be entered direct here or linked from the CPD Panel against the Staff record.

Details of the Review can be entered with an overall status.

This Status pick list is fully customisable by the school.

#### **Record Observations**

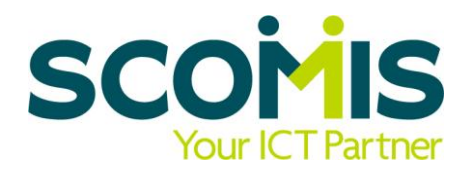

| Add Observation for Mar                                  | y Anderson                                                                  |                                                        |                                    |                                |
|----------------------------------------------------------|-----------------------------------------------------------------------------|--------------------------------------------------------|------------------------------------|--------------------------------|
| 💾 Save 🏼 🎒 Undo                                          |                                                                             |                                                        |                                    | 😨 Help 💥 Close                 |
| <u>1</u> Details <u>2</u> Staff <u>3</u> Obs             | ervers <u>4</u> Observation Results <u>5</u> Auth                           | hor Details                                            |                                    |                                |
| <b>1 Details</b><br>Type<br>Date<br>Class<br>Present/NOR | Lesson Observation Lesson Observation Work Analysis Discussions Other 0 / 0 | Appraisal Period<br>Duration<br>Subject<br>Male/Female | Period for Academic Year 2012/2013 | ×                              |
| SEN/FSM/PPI                                              |                                                                             | Ability                                                |                                    | <b>•</b>                       |
| 2 Staff                                                  |                                                                             |                                                        |                                    |                                |
| Staff Member                                             | Mary Anderson                                                               | ]                                                      |                                    |                                |
| Other Staff                                              | Staff Name                                                                  |                                                        |                                    | <mark>È New</mark><br>≫ Delete |
| 3 Observers                                              |                                                                             |                                                        |                                    |                                |
| Main Observer                                            |                                                                             | External Observer                                      |                                    |                                |
| Other Observers                                          | Observer Name                                                               |                                                        |                                    | New                            |

Select the type, date, duration and period at the top of the screen.

If applicable, select the class (taken from registers assigned to this teacher) and the analysis boxes will be populated.

Enter details of other staff present as necessary.

### **Record Observations**

| Summary       |             |                                                             |                                  |       |    |    |       |      |
|---------------|-------------|-------------------------------------------------------------|----------------------------------|-------|----|----|-------|------|
| Results       | Standard    | Aspect                                                      |                                  |       | OU | GO | RI    | INAD |
|               | ► 🖂 Set hig | jh expectations which ir                                    | nspire, motivate and challenge   |       | 1  |    |       |      |
|               | • E:        | stablish a safe & stimula                                   | ating environment for pupils     |       | ,  |    |       |      |
|               | S           | et goals that stretch & r                                   | challenge all pupils             |       |    |    |       |      |
|               | D           | emonstrate positive att                                     | itudes, values & behaviour expec | ted   |    |    |       |      |
|               | E Promot    | te good progress and o                                      | utcomes by pupils                |       |    |    |       |      |
|               | E Demon     | istrate good subject an                                     | d curriculum knowledge           |       |    |    |       |      |
|               | 🕀 Plan ar   | nd teach well-structured                                    | d lessons                        |       |    |    |       |      |
|               | 🕀 Adapt     | Adapt teaching to respond to the strengths and needs of all |                                  |       |    |    |       |      |
|               | 🗄 🗄 Make a  |                                                             |                                  |       |    |    |       |      |
|               | 🕀 Manag     | e behaviour effectively                                     | ,                                |       |    |    |       |      |
|               | ⊞ Fulfil w  | ider professional respo                                     | nsibilities                      |       |    |    |       |      |
| Overall Grade |             |                                                             | •                                |       |    |    |       |      |
| Evidence      | Attachment  | Summary                                                     | Туре                             | Owner |    | La | ist M | New  |
|               |             |                                                             |                                  |       |    |    | [     | Оре  |
|               |             |                                                             |                                  |       |    |    |       | Dele |
|               |             |                                                             |                                  |       |    |    |       |      |
|               |             |                                                             |                                  |       |    |    |       |      |
| Status        | Draft       |                                                             | •                                |       |    |    |       |      |
| thor Details  |             |                                                             |                                  |       |    |    |       |      |
|               |             |                                                             |                                  |       |    |    |       |      |
| Created By    |             |                                                             | Created On                       |       |    |    |       |      |

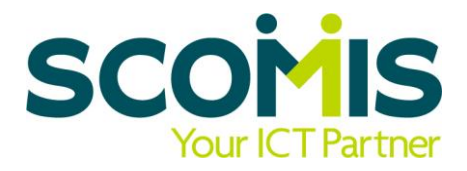

Enter supporting details in the Summary box.

Enter ticks to indicate grade achieved at Standard or Aspect level

Set the overall Grade at the bottom and attach Evidence if applicable.

Author details are automatically captured for audit purposes

#### **Undertake Reviews**

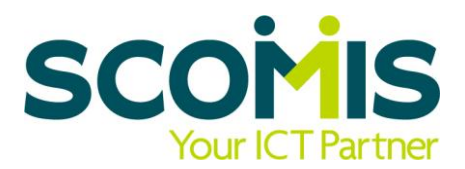

Add Review for Mary Anderson Help X Close 💾 Save 🛛 🎒 Undo <u>1 Details</u> <u>2 Objectives and Observations</u> <u>3 Results</u> <u>4 Author Details</u> 1 Details Period for Academic Year 2012/2013 Appraisal Period • Annual • Туре • Blacker, Mr Adrian -Reviewer Blacker, Mr Adrian Appraiser 14/08/2013 Blacker, Mr Adrian Line Manager Review Date Assistant Head Staff Roles Current Point on Scale 18.0 Recommended Pav Progression 2 Objectives and Observations Status Actual Review 🔁 Open Objectives Summary Promoting Healthy Diet Overall Grade Status C Open Date Туре Observer Observations 14/08/2013 Lesson Observati... Draft Blacker, Mr Adrian

Type is mandatory but schools can set up as many types as required.

Details default to current Appraisal Period, along with current spinal point.

Recommendations for Pay Increases are recorded here.

Objectives and Observations can be accessed here on a read-only basis.

#### **Undertake Reviews**

| Results        |                                                             |       |    |           |
|----------------|-------------------------------------------------------------|-------|----|-----------|
| Summary        |                                                             |       |    | -         |
| Results        | Standard/Aspect                                             | OU    | GO | RI INAD   |
|                | ▶                                                           |       |    |           |
|                | Establish a safe & stimulating environment for pupils       |       |    |           |
|                | Set goals that stretch & challenge all pupils               |       |    |           |
|                | Demonstrate positive attitudes, values & behaviour expected |       |    |           |
|                |                                                             |       |    |           |
|                | ⊕ Demonstrate good subject and curriculum knowledge         |       |    |           |
|                |                                                             |       |    |           |
|                | Adapt teaching to respond to the strengths and needs of all |       |    |           |
|                | Make accurate and productive use of assessment              |       |    |           |
|                | Manage behaviour effectively                                |       |    |           |
| o #o !         |                                                             |       |    |           |
| Overall Grade  |                                                             |       |    |           |
| Evidence       | Attachment Summary Type C                                   | )wner | La | ISI 📄 New |
|                |                                                             |       |    | Open      |
|                |                                                             |       |    | Delete    |
|                | •                                                           |       | D  | •         |
| Status         | Draft                                                       |       |    |           |
| Author Details |                                                             |       |    |           |
| Created By     | Created On                                                  |       |    |           |
|                |                                                             |       |    |           |

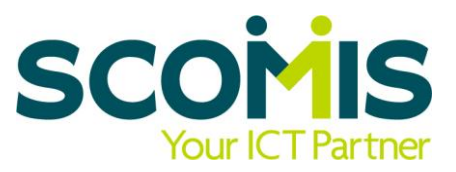

The overall results can be set at Standard or Aspect level, with a Summary allowing greater detail.

The Overall Grade and Evidence can be completed as necessary.

Once the Status has been set to Ready for Review, the record is set to Read-Only and cannot be amended further.

### **New CPD Panel**

| ersonnel Details Pro          | essional Details Employment Del               | ails Appraisals          |                                  |                                |
|-------------------------------|-----------------------------------------------|--------------------------|----------------------------------|--------------------------------|
| nployee Details : Man         | Anderson                                      |                          |                                  |                                |
| Save 🄄 Undo 📥                 | Print 🛆 Suspense                              |                          |                                  |                                |
| rofessional <u>2</u> Continui | ng Professional Development                   |                          |                                  |                                |
| Professional                  |                                               |                          |                                  |                                |
| HLTA Status                   | TA Status                                     |                          |                                  |                                |
| HLTA Date                     |                                               | QTS Route                | Annual College Exit -            | Post graduate course           |
| Training                      | Title                                         | Start Date               | End Date Comple                  | ted 📃 📥 📄 New                  |
|                               | Academy Status                                | 05/11/2012               | 05/11/2012 Yes                   | Conen                          |
|                               | Academy Status<br>Recording Student Accessory | 04/01/2012<br>31/10/2011 | 04/01/2012 Yes<br>31/10/2011 Yes | So to                          |
|                               | School Leadership and Man                     | anement 17/10/2011       | 17/10/2011 Yes                   | Velete                         |
|                               | Child Protection Policy                       | 01/09/2011               | 01/09/2011 Yes                   | So Create                      |
|                               | Child Protection Course                       | 01/09/2011               | 01/09/2011 Yes                   | <b>•</b>                       |
| Qualifications                | Qualification                                 |                          | Date Awarded                     | evel 🕒 Now                     |
|                               | BA Hons BA                                    |                          | 07/07/1988 0                     | )ther First Degr               |
|                               | PGCE PGCE                                     |                          | 31/08/1990 F                     | Post-graduate In 🗁 Open        |
|                               |                                               |                          |                                  | 💥 Delete                       |
|                               |                                               |                          |                                  |                                |
| Continuing Profession         | al Development                                |                          | -                                |                                |
| Current                       | lype Su                                       | nmary                    | Date Author                      | New                            |
|                               |                                               |                          |                                  | 🖾 Open                         |
|                               |                                               |                          |                                  | 💥 Delete                       |
|                               |                                               |                          |                                  |                                |
| P                             |                                               |                          | [ A. Il                          | Annual al Durind and an annual |
| Frevious                      | Type Summ                                     | aiy   Date               | Author                           | Appraisal Period 🛛 🖓 Open      |
|                               |                                               |                          |                                  |                                |
|                               |                                               |                          |                                  |                                |
|                               |                                               |                          |                                  |                                |

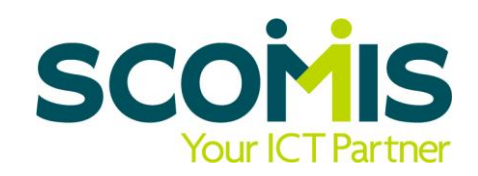

Staff can access and update their own Appraisal records and provide evidence via a CPD panel under Professional Details.

They can record text or attach documents as necessary.

Staff members will need to be in the Line Management Structure or manually added to a Staff Performance Permissions Group to see this panel.

#### Costs

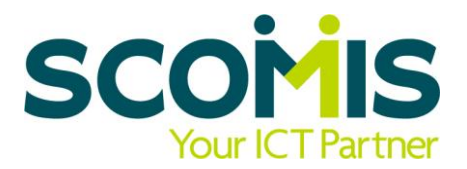

In complying with fair competition regulations, Capita are charging a one-off fee for this release, with the annual cost being part of the annual maintenance charge for Personnel in the future.

| Price | School Phase/Type                       |
|-------|-----------------------------------------|
| £200  | Primary, Special, Middle deemed Primary |
| £500  | Secondary, Middle deemed Secondary      |

The Summer Release 2 should be available from mid-September but this date may be subject to change.

To order your licence, please contact Capita direct.

#### How to Order

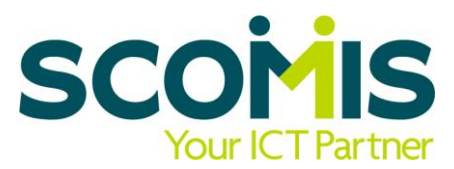

To purchase this software, the school will need to sign a contract for the one off purchase.

#### Capita will require the following information :

| School Name    | Address, Town, Postcode |
|----------------|-------------------------|
| Contact Person | Job Title               |
| DfE Number     | Number on Roll          |
| Email address  |                         |

The school will need to return the contract in full with a Purchase Order number, signature, name, position and date on the front page. The contract can be faxed back to Capita or scanned and emailed to <u>robert.tanner@capita.co.uk</u>.

Installation will not be available before 27<sup>th</sup> September, unless advised otherwise by Scomis.

# Software & Appraisal Skills Training

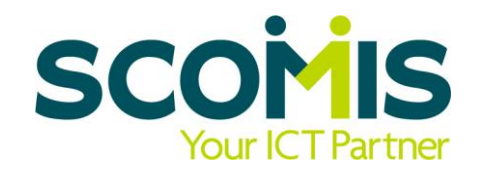

#### SIMS Staff Performance - £115 per person (SLA rate) 09.30 – 12.30

To tie in with the Department of Education's drive to link pay progression and the launch of the new Personnel Module in SIMS, Scomis have developed a new learning programme to support schools in getting up to speed quickly with the new SIMS module on Personnel.

#### What will it cover?

- Setting up a line management structure
- Setting up and configuring permissions
- Customising lookups and settings
- Recording and managing staff objectives
- Recording and managing observations
- Recording and managing reviews
- Reporting on Staff Performance

## www.devon.gov.uk/scomis